## HP OfficeJet T Series Quick Setup Sheet for U.S. and Canada

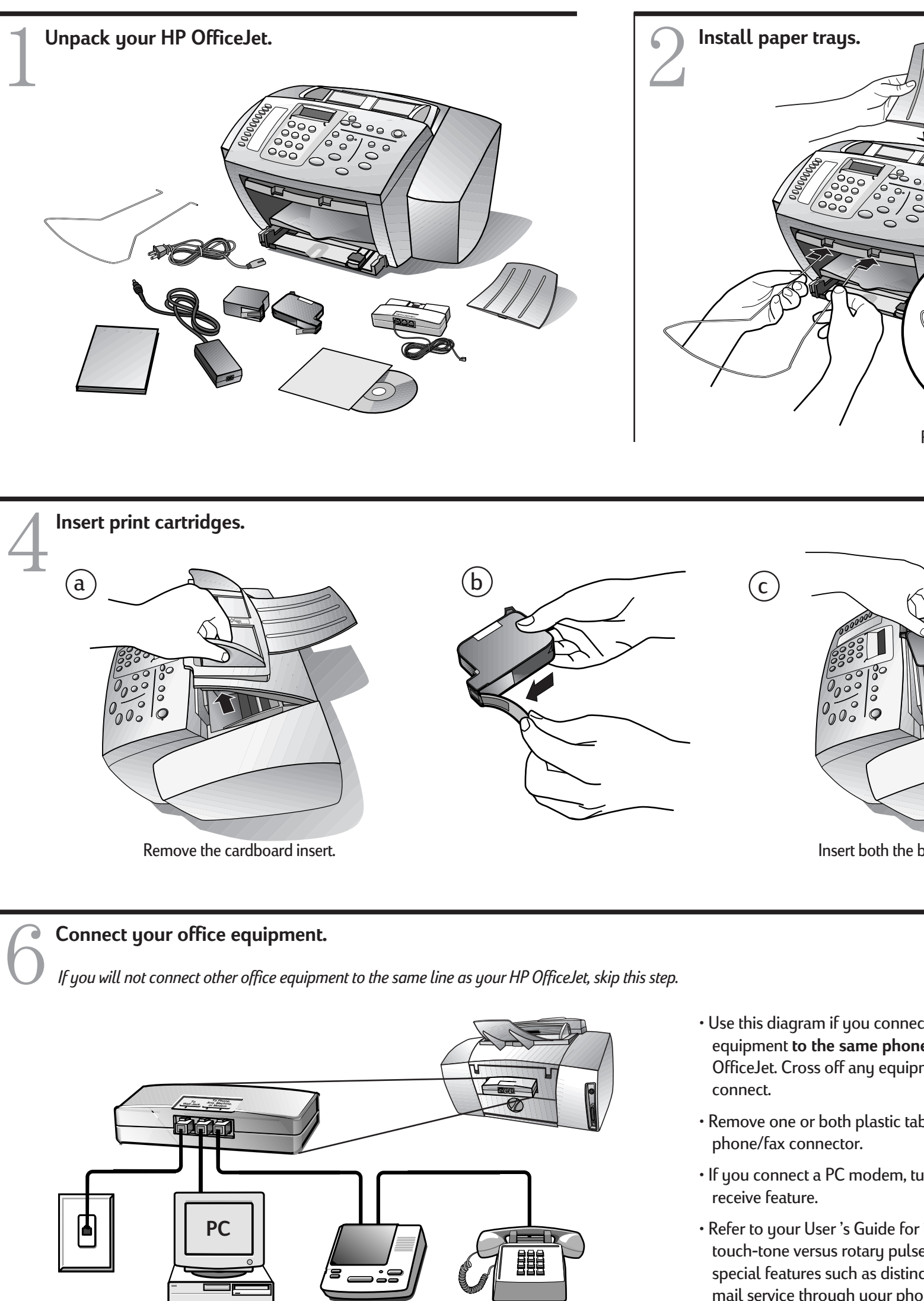

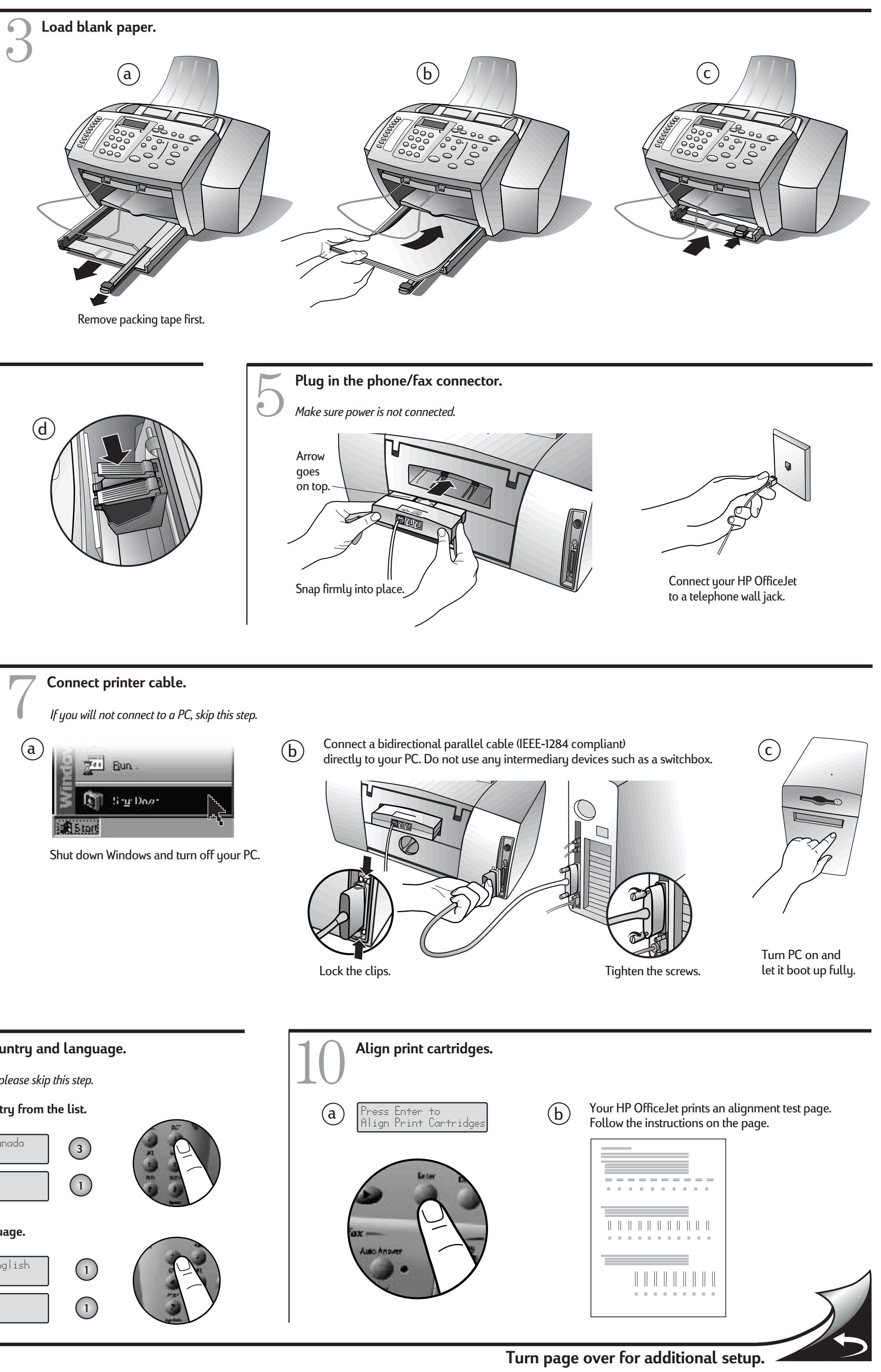

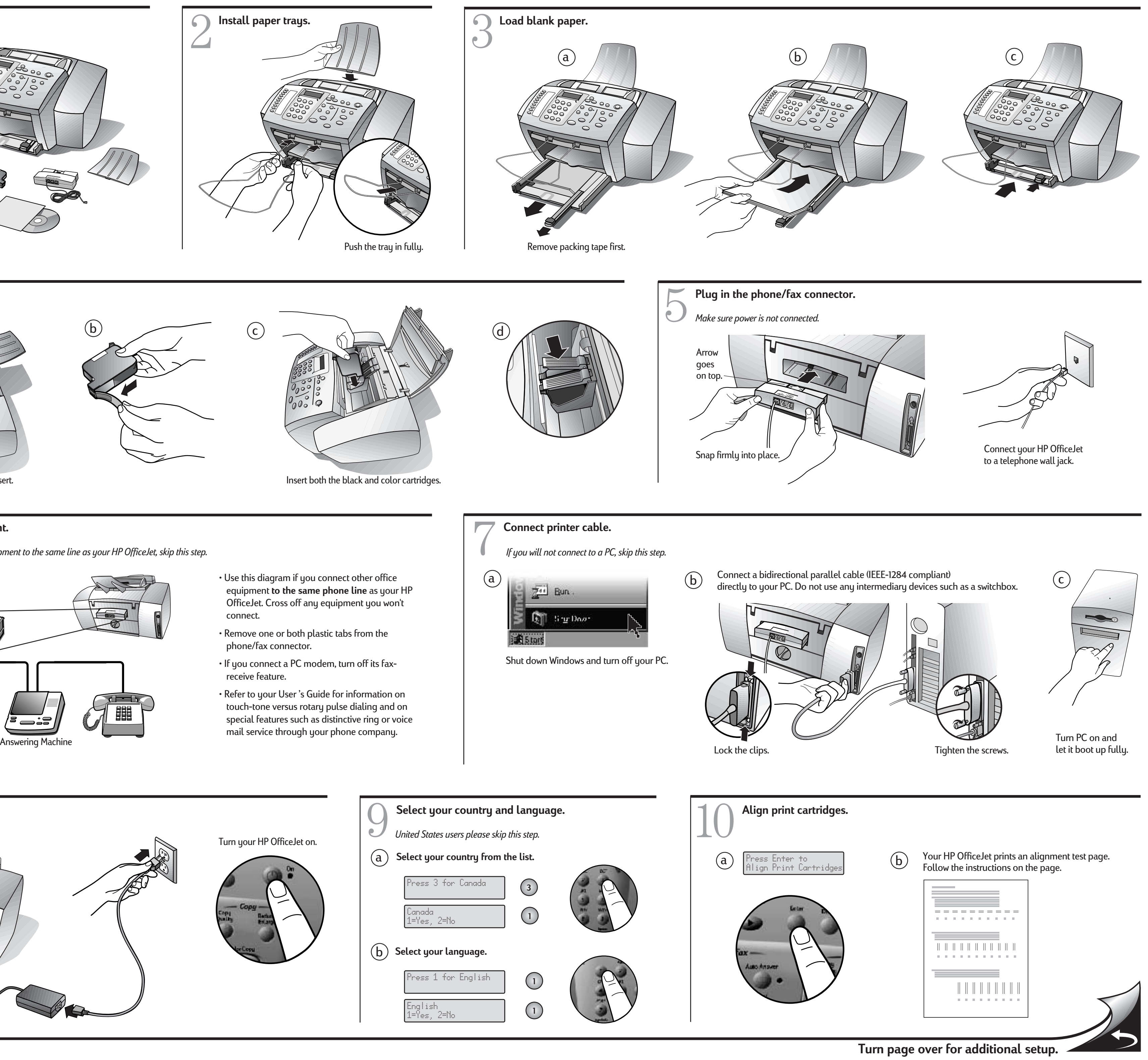

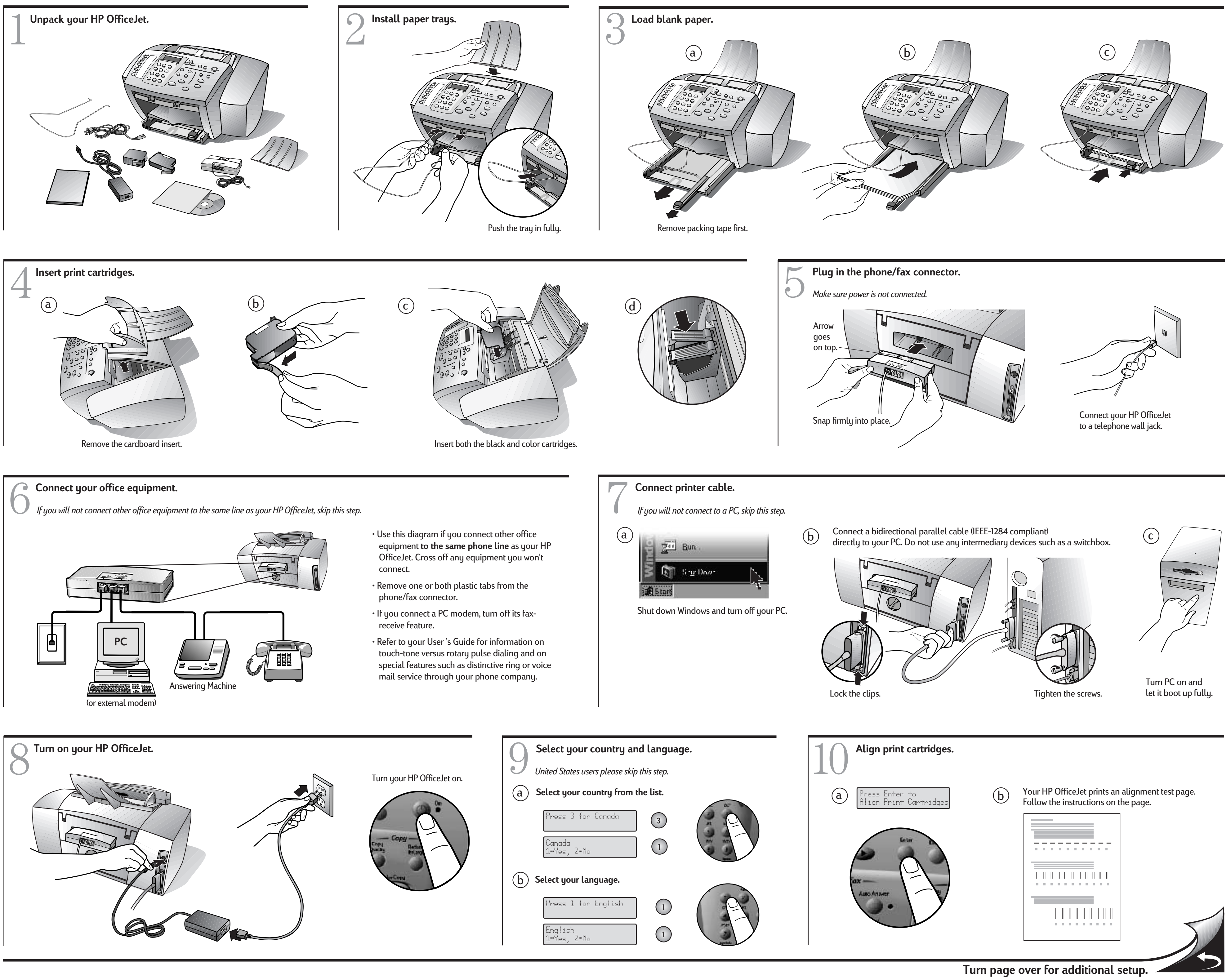

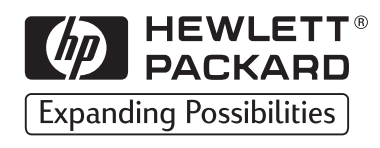

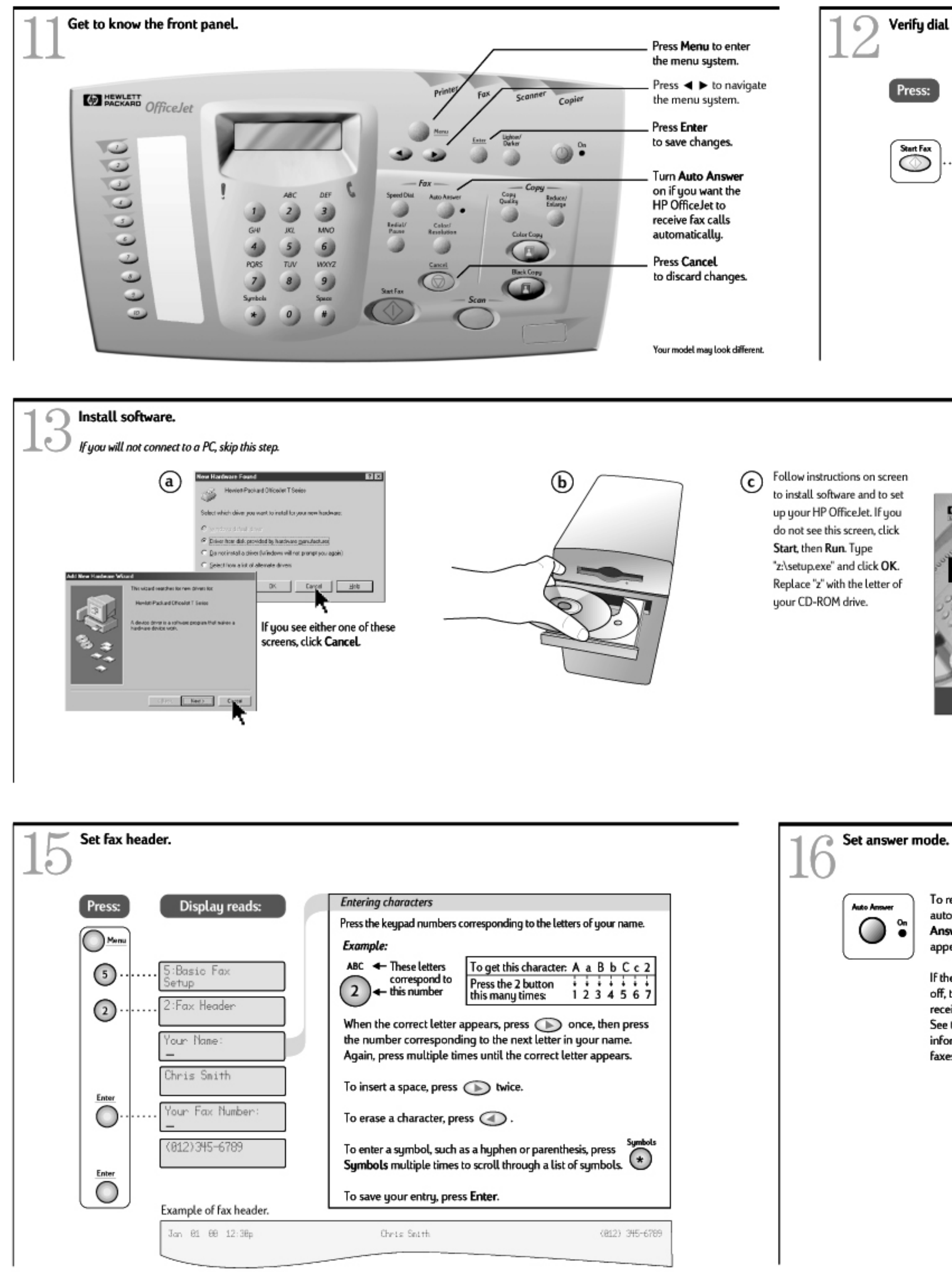

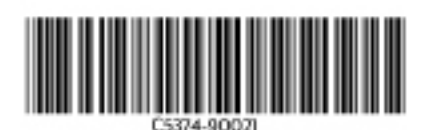

Copyright Hewlett-Packard Company 1999. Printed in the USA, Germany or Singapore.

## Verify dial tone. Verify copy. Load document Ь a Press: Display reads: Display reads: face down. Jan 01 00 12:30p locument loaded IIh Color Copy opy Count? 1-991 1 )ialing... $\bigcirc$ Enter Listen for dial tone. Make a copy of a 0 192000 Press Cancel to hang up. color document. 0000 000 000 If any of these tests fail, re-check steps 1-10 and repeat tests. If necessary, refer to Troubleshooting in your User's Guide. Set date and time. If you installed software, you do not need to complete steps 14-17. Install bonus software. Access HP on the internet. Display reads: Press: CO HENLETT Mer :Basic Fax 5 #7 All-in-Das Horse **HP OfficeJet** 87 is mare Delivery 87 Meb Reedinant Setup #P Shapping Village 1:Date & Time **BP Arentes Expression** Bonus Productiv Teols Enter date: 00-00-00 n-d-A Bara Is(al) Enter time: Canto Descipage Lindted Silition 00:00 AM Came Danipage Pro Neulus 9.0 Enter 1=AM, 2=PM 12:30 AM Your new HP OfficeJet When the installation is complete, you will be asked to restart your computer. After restarting, the Fax Setup Wizard will help you customize your HP Officejet.

- To receive faxes automatically, press Auto Answer until the green light appears.
- If the Auto Answer light is off, the HP OfficeJet will not receive faxes automatically. See the User's Guide for information on receiving faxes manually.

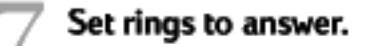

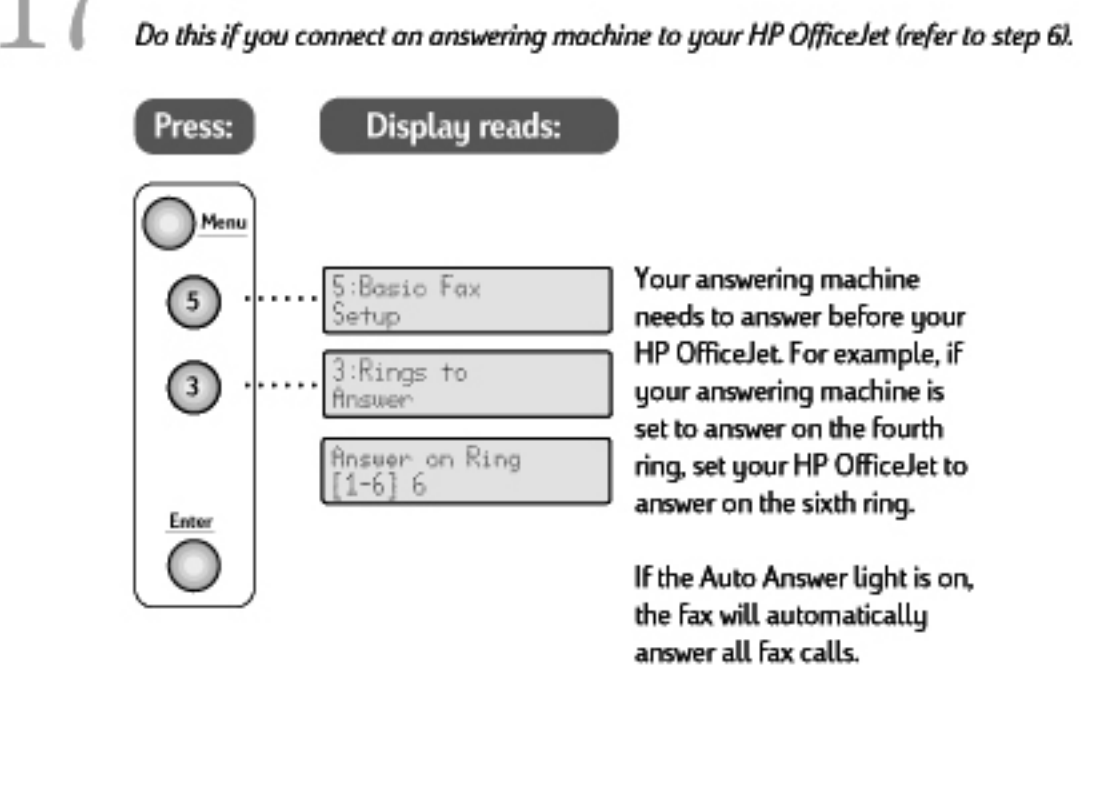